## Feature Focus Guide: Fingerprint Scanner

Core Product: Aloha Quick Service, Aloha Table Service Last Updated: June 12, 2024

## Contents

| About Fingerprint Scanner                                                | . 5 |
|--------------------------------------------------------------------------|-----|
| Installing Fingerprint Scanner                                           | . 9 |
| Installing or updating FPS software on a NCR Voyix terminal              | . 9 |
| Downgrading FPS                                                          | 17  |
| Configuring Fingerprint Scanner                                          | 18  |
| Specifying a fingerprint scanner type                                    | 19  |
| Configuring password usage                                               | 20  |
| Configuring a terminal to use a fingerprint scanner                      | 21  |
| Requiring employees to use a fingerprint scanner                         | 23  |
| Installing the fingerprint purge utility                                 | 24  |
| Configuring the master terminal to run FOHHook.bat                       | 26  |
| Providing manager ability to enroll fingerprints                         | 27  |
| Adding the enroll fingerprint button function to a panel (Quick Service) | 28  |
| Refreshing data                                                          | 29  |
| Using Fingerprint Scanner                                                | 30  |
| Enrolling fingerprints for use with a fingerprint scanner                | 31  |
| Accessing the Aloha POS system using a fingerprint scanner               | 35  |
| Troubleshooting Fingerprint Scanner                                      | 38  |
| Defining a working installation                                          | 38  |
| Verifying the configuration                                              | 39  |
| Verifying the hardware                                                   | 39  |
| Scanning the fingerprint correctly                                       | 40  |
| Understanding fingerprint scanner file structure                         | 42  |
| Evaluating inability to read the fingerprint sensor                      | 42  |
| Failure to recognize an existing fingerprint enrollment                  | 43  |
| Correcting slow scanner response                                         | 43  |
| Upgrading the fingerprint scanner software and drivers                   | 44  |
| Do I need to update my fingerprint scanner software?                     | 44  |
| Inability of some employees to log in to some terminals                  | 44  |
| Fingerprint archives                                                     | 44  |
| Cleaning the fingerprint scanner                                         | 44  |
| Appendix: Harmonizing a scanner with software                            | 46  |

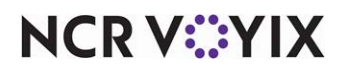

© 2024 NCR Voyix. All rights reserved. NCR Voyix — Confidential Use and Disclose Solely Pursuant to Company Instructions

## **Copyright and Trademark Information**

The products described in this document are proprietary works of NCR Voyix.

NCR Voyix is a registered trademark of NCR Voyix.

Aloha is a registered trademark of NCR Voyix.

Microsoft and Windows are registered trademarks of Microsoft Corporation in the United States and/or other countries.

All other trademarks are the property of their respective owners.

It is the policy of NCR Voyix to improve products as technology, components, software, and firmware become available. NCR Voyix, therefore, reserves the right to change specifications without prior notice.

Not all features, functions and operations described herein are available in all parts of the world. In some instances, photographs are of equipment prototypes; therefore, before using this document, consult with your NCR Voyix representative or NCR Voyix office for the most current information.

© 2024 NCR Voyix Atlanta Georgia USA www.ncrvoyix.com All Rights Reserved

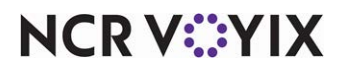

© 2024 NCR Voyix. All rights reserved. NCR Voyix — Confidential Use and Disclose Solely Pursuant to Company Instructions